# Modul Koš-Spam/Bahno/Blabla/... pro phpBB diskuzní fórum

- Popis co umí a jak používat
- Instalace jak uvést do provozu
- Optimalizace trocha PHP a MySQL

### Popis modulu Koš

Modul Koš-Spam/Bahno/Blabla/... verze 1.3

- je určen pro přesouvání příspěvků, které se vymkly z pravidel phpBB diskuze, do strukturovaného Koše
- umožňuje zachovat několik počátečních znaků a automaticky přidat link do příslušného Koše na celý text
- sekce Koše lze snadno poloautomaticky promazávat včetně původních příspěvků, překročí-li časový limit

Instalace modulu Koš <u>https://ion21swiss.ch/ion21portal/ion21opti/ doc/modul kos instalace.pdf</u> Modul Koš-Spam/Bahno/Blabla/... verze 1.3

- vyžaduje administrátorské oprávnění s přístupem do databáze a ke skriptům phpBB
- nejprve je nutno v administraci fóra založit Koš a subfóra Spam/Bahno/Blabla/...
- po přidání úvodních příspěvků v každém subfóru aktualizujeme identifikátory fór a témat v db skriptu
- v databázi přidáme do konfigurační tabulky parametry Koše a aktualizujeme assets verzi php a js skriptů
- uploadujeme aktualizované verze šesti skriptů (html, php a js v příloze včetně originálů phpBB-3.3.5)
- promažeme na serveru Cache, zazálohujeme databázi a otestujeme funkčnost modulu

### Optimalizace modulu Koš https://ion21swiss.ch/ion21portal/ion21opti/ doc/modul kos optimalizace.pdf

Modul Koš-Spam/Bahno/Blabla/... verze 1.3

- detailní popis funkčnosti modulu krok za krokem
- odkazy na příslušné instrukce PHP a JS skriptů
- provázání s parametry databázových tabulek

### Moderátorský panel

[ Administrace fóra | Moderátorský panel | Moderovat forum | Moderovat téma ]

| Přehled                                                                                                    | Příspěvky ke schv                                | álení            | Nahlášené příspěvky                                                                                              | Záznamy uživatele                                                                       | Varování                         | Činnosti moderátorů                   | Banování          |                         |
|----------------------------------------------------------------------------------------------------|--------------------------------------------------|------------------|----------------------------------------------------------------------------------------------------|-----------------------------------------------------------------------------------------|----------------------------------|---------------------------------------|-------------------|-------------------------|
|                                                                                                    |                                                  | Tór              | Pokypy ŠD₋člápl                                                                                                  | au a CH-adkazy                                                                          |                                  |                                       |                   |                         |
|                                                                                                    |                                                  | Ten              | ia. Pokyity, 50-ctain                                                                                            | Ny a CH-OUKazy                                                                          |                                  | Přesunout příspěvky                   | Rozdělit téma     | Možnosti zobrazení      |
| Přehled Zde můžete přesunout vybrané příspěvky do jiného tématu. Tyto příspěvky nebudou přerovna jako když je uživatelé odeslali do nového tématu.           |                                                  |                  |                                                                                                    |                                                                                         |                                  | dou přerovnány                        | a budou zobrazeny |                         |
| Zobrazit fórum Jako kdyz je uzivatele odesiali do noveno tematu.<br>Prosím, zadejte ID cílového tématu nebo klikněte na odkaz "Vybrat téma" a vyhledejte ho. |                                                  |                  |                                                                                                    |                                                                                         | edejte ho.                       |                                       |                   |                         |
| Zobrazit t                                                                                                    | Zobrazit téma                                    |                  |                                                                                                    |                                                                                         |                                  |                                       |                   |                         |
|                                                                                                    |                                                  | ID C             | noveno tematu:                                                                                                   | 14                                                                                      | /ybrat tema                      | - SPAM - BAHNO - <u>BLAB</u>          |                   |                         |
|                                                                                                    |                                                  | PŘEH             | ILED TÉMATU: POKYNY, ŠD                                                                                          | -ČLÁNKY A CH-ODKAZY                                                                     |                                  |                                       |                   | ROZŠÍŘIT NÁHLED         |
|                                                                                                    | Nesouvisející příspěvky budou přesunuty do Koše. |                  |                                                                                                    |                                                                                         |                                  |                                       |                   |                         |
| Re: Pokyny, ŠD-články a CH-odkazy<br>Napsal stř pro 15, 2021 10:54 pm od Tester MD<br>Test Blabla                                                            |                                                  |                  |                                                                                                    |                                                                                         |                                  | 1 Vybrat: 🗹                           |                   |                         |
|                                                                                                    |                                                  | Re<br>Tes<br>Dle | : Pokyny, ŠD-články<br>Napsal stř pro 15, 2021 1<br>It Ba<br>e našeho mínění příspěvo<br>ps://ion21swiss.ch/ion2 | a CH-odkazy<br>10:54 pm od Tester M<br>ek porušil pravidla dis<br>21portal/ion21opti/vi | D<br>kuze a byl p<br>ewtopic.php | řesunut do Koše:<br>? <u>p=17#p17</u> |                   | Vybrat:                 |
|                                                                                                    |                                                  |                  |                                                                                                    |                                                                                         |                                  |                                       | 2 pří             | spěvky • Stránka 1 z 1  |
|                                                                                                    |                                                  |                  |                                                                                                    |                                                                                         | Př                               | esunout příspěvky                     |                   | ✓ Odeslat               |
|                                                                                                    |                                                  |                  |                                                                                                    |                                                                                         |                                  |                                       | Ozna              | čit vše :: Odznačit vše |

#### 2

### Popis modulu Koš

Modul Koš-Spam/Bahno/Blabla/... verze 1.3

- A) Moderátor diskuze může přesunout příspěvky porušující pravidla do příslušné sekce Koše snadno v 10 krocích:
  - 1) Zkontrolujeme diskuzní příspěvky k danému tématu

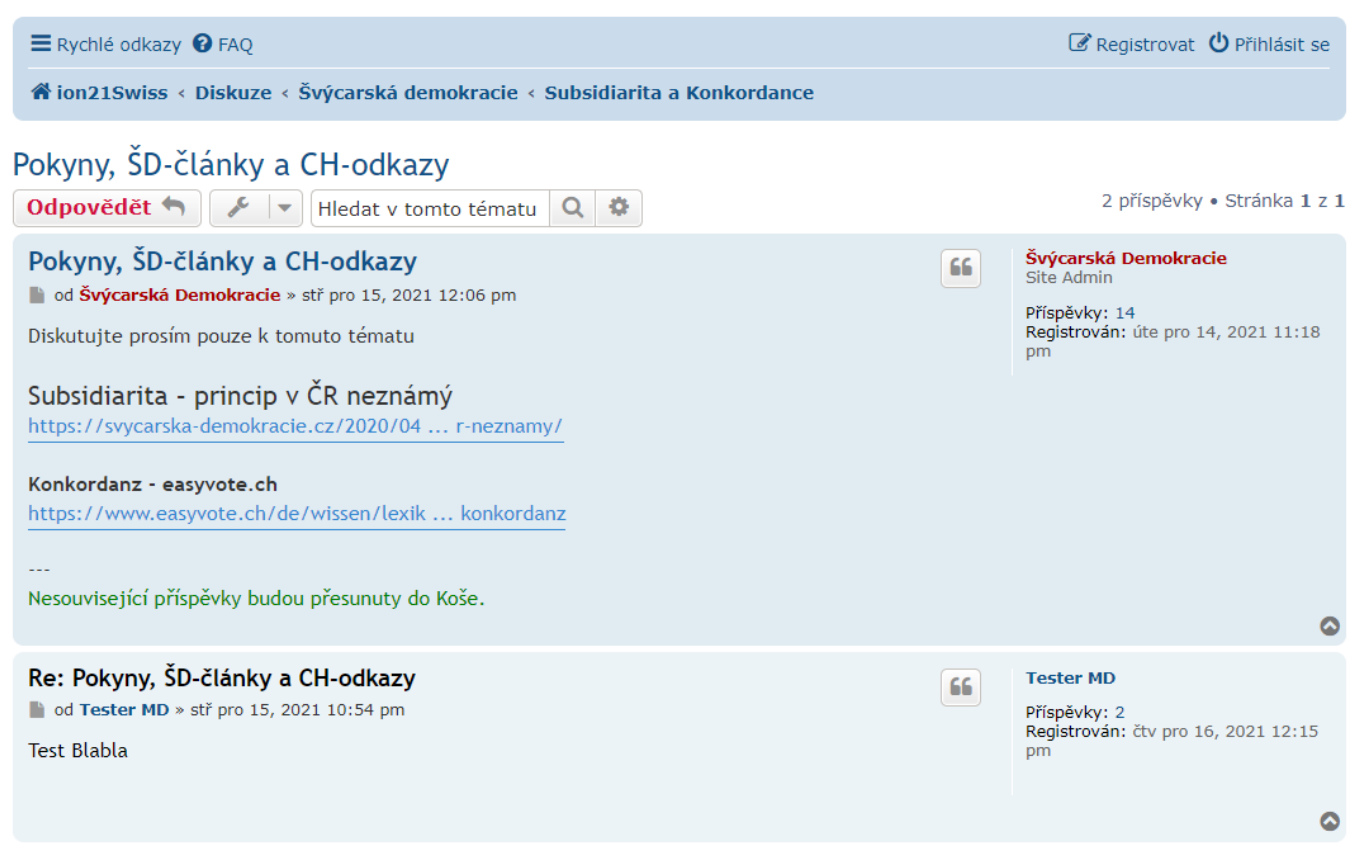

#### 2) Pokud příspěvek porušil pravidla fóra, před Moderováním se musíme nejprve Přihlásit

| ion21<br>Swiss                                                                                                    | ION21 OPTI - Švýcarská<br>ion21Swiss Optimalizace                                                                                                    | demokracie                                                            | Hledej                                                                                    | Q 🌣                    |
|----------------------------------------------------------------------------------------------------|----------------------------------------------------------------------------------------------------|-----------------------------------------------------------------------|-------------------------------------------------------------------------------------------|------------------------|
| ≡ Rychlé odkazy 😯 FAQ                                                                                                    |                                                                                                    |                                                                       | 🕑 Registrovat                                                                             | ပံ <u>Přihlásit se</u> |
| ☆ ion21Swiss < Diskuze                                                                                                    |                                                                                                    |                                                                       |                                                                                           | Přihlásit se           |
| Přihlásit se                                                                                                    |                                                                                                    |                                                                       |                                                                                           |                        |
| Uživatelské jméno:<br>Heslo:                                                                                                    | Zapomněl(a) jsem heslo<br>Znovu poslat aktivační e-mail<br>Přihlásit mě automaticky při každé na<br>Skrýt můj online stav pro toto přihláš<br><b>Přihlásit se</b>     | ivštěvě<br>iení                                                       |                                                                                           |                        |
| REGISTROVAT                                                                                                    |                                                                                                    |                                                                       |                                                                                           |                        |
| Pro přihlášení musíte být regi<br>rozšířené pravomoci registrov<br>pravidly a ujednáními. Také s<br>Podmínky pro užívání   Och<br>Registrovat | strován. Registrace trvá jen pár vteřin a dá<br>raným uživatelům. Před registrací se ujistět<br>e ujistěte, že si přečtete jakákoliv pravidla<br><b>rana soukromí</b> | vá vám mnohem větš<br>e, že jste se obeznár<br>, která se na fóru obj | í možnosti. Administrátor fóra též mů:<br>nili s našimi podmínkami pro použití a<br>jeví. | že dávat<br>s dalšími  |
| 倄 ion21Swiss < Diskuze                                                                                                    | 1                                                                                                    | ✓ Kontaktujte nás 1                                                   | ມື້ Smazat cookies Všechny časy jsoເ                                                      | u v UTC+01:00          |

3) Pro vstup do Moderátorského panelu použijeme odkaz Moderování

| ion21 ION21 OPTI - Švýcarská d<br>ion21Swiss Optimalizace                                                                         | emokracie           | Hledej Q                                                                                                    | ٠     |
|----------------------------------------------------------------------------------------------------|---------------------|----------------------------------------------------------------------------------------------------|-------|
| Rychlé odkazy <b>@</b> FAQ <b>\$</b> Administrace <b>\$</b> Moderování                                                            | Lupozornění 🖸 Souki | romé zprávy Švýcarská Demokraci                                                                                            | e 🔻   |
| Pokyny, ŠD-články a CH-odkazy<br>Odpovědět 🕤 🖌 💌 Hledat v tomto tématu 🍳 🕸                                                        |                     | 2 příspěvky • Stránka                                                                                                    | 1 z 1 |
| Pokyny, ŠD-články a CH-odkazy<br>■ od Švýcarská Demokracie » stř pro 15, 2021 12:06 pm<br>Diskutujte prosím pouze k tomuto tématu | / × ! i 66          | Švýcarská Demokracie<br>Site Admin<br>Příspěvky: 14<br>Registrován: úte pro 14, 2021 11:<br>pm<br>Kontaktovat uživatele: 💬 | :18   |
| Subsidiarita - princip v CR neznámý<br>https://svycarska-demokracie.cz/2020/04 r-neznamy/                                         |                     |                                                                                                    |       |

### 4) Zobrazí se výchozí záložka Možnosti zobrazení

## Moderátorský panel

[ Administrace fóra | Moderátorský panel | Moderovat forum | Moderovat téma ]

| Přehled                     | Příspěvky ke s | chválení                                           | Nahlášené příspěvky                                                                                                    | Záznamy uživatele                                                                                    | Varování             | Činnosti moderáto | orů Ba     | nování      |        |
|-----------------------------|----------------|----------------------------------------------------|----------------------------------------------------------------------------------------------------|----------------------------------------------------------------------------------------------------|----------------------|-------------------|------------|-------------|--------|
|                             |                | Téma:                                              | Pokyny, ŠD-články                                                                                                    | a CH-odkazy                                                                                          |                      | Ξ                 | E Moi      | žnosti zobr | razení |
| Přehled                     |                | Příspěv                                            | ků na stranu:                                                                                                    | 10                                                                                                   |                      |                   |            |             |        |
| Zobrazit f                  | órum           | příspěvk                                           | tů nastavte 0)                                                                                                    |                                                                                                    |                      |                   |            |             |        |
| Zobrazit t                  | éma            | Zobrazi<br>předch                                  | t příspěvky za                                                                                                    | Všechny příspěvky 🗸                                                                                  | Seřadit podl         | e Čas odeslání 🗸  | Vzestup    | ně 🗸 🛛 Pře  | ejít   |
|                             |                | PŘEHLEI<br>Poky<br>Nap<br>Diskut<br>Subs<br>https: | D TÉMATU: POKYNY, ŠD-ČI<br>ny, ŠD-články a CH-o<br>psal stř pro 15, 2021 12:<br>ujte prosím pouze k tor<br>idiarita - princip v<br>//svycarska-demokraci | ÁNKY A CH-ODKAZY<br>odkazy<br>06 pm od Švýcarská I<br>muto tématu<br>ČR neznámý<br>e.cz/2020/04 r-ne | Demokracie<br>znamy/ | 2                 | nžícněvile | ROZŠÍŘIT N  | ÁHLED  |
|                             |                |                                                    |                                                                                                    |                                                                                                    |                      | 2                 | рпэречк    |             | 1121   |
|                             |                |                                                    |                                                                                                    | Vybra                                                                                                | t požadovano         | u činnost         |            | ✓ Od        | leslat |
| Označit vše :: Odznačit vše |                |                                                    |                                                                                                    |                                                                                                    |                      | čit vše           |            |             |        |

### 5) Pomocí posuvníku můžeme dohledat a kliknutím Vybrat příspěvky porušující pravidla diskuze

| PŘEHLED TÉMATU: POKYNY, ŠD-ČLÁNKY A CH-ODKAZY | ROZŠÍŘIT NÁHLED |
|-----------------------------------------------|-----------------|
| Re: Pokyny, ŠD-články a CH-odkazy             | 🚺 Vybrat: 🗹     |
| Napsal stř pro 15, 2021 10:54 pm od Tester MD |                 |
| Test Blabla                                   |                 |
| Re: Pokyny, ŠD-články a CH-odkazy             | i Vybrat:       |
| Napsal stř pro 15, 2021 10:54 pm od Tester MD |                 |

### 6) Před přesunutím klikneme na záhlaví panelu **Přesunout příspěvky**

| Téma: Pokyny, ŠD-články                                                      | / a CH-odkazy           | Přesun        | iout příspěvky | Rozdělit téma | Možnosti zobrazení |
|------------------------------------------------------------------------------|-------------------------|---------------|----------------|---------------|--------------------|
| <b>Příspěvků na stranu:</b><br>(Pro zobrazení všech<br>příspěvků nastavte 0) | 10                      |               |                |               |                    |
| Zobrazit příspěvky za<br>předchozí:                                          | Všechny příspěvky 🗸 Seř | řadit podle [ | Čas odeslání 🗸 | Vzestupně 🗸   | Přejít             |

### 7) V panelu Přesunout příspěvky zkontrolujeme nebo aktualizujeme zatržení Vybrat příspěvky patřící do Koše

| Téma: Pokyny, ŠD-články a CH-odkazy                                                                            |                                                                                                    |                                                                                         |                                        |                         |
|----------------------------------------------------------------------------------------------------|----------------------------------------------------------------------------------------------------|-----------------------------------------------------------------------------------------|----------------------------------------|-------------------------|
| remain onyny, ob etam                                                                                          | cy a cri oditazy                                                                                           | Přesunout příspěvky                                                                     | Rozdělit téma                          | Možnosti zobrazení      |
| Zde můžete přesunout vybr<br>zobrazeny jako když je uživ<br>Prosím, zadejte ID cílového<br>ID cílového tématu: | rané příspěvky do jiného tén<br>vatelé odeslali do nového tén<br>tématu nebo klikněte na od<br>0 Vybrat té | natu. Tyto příspěvky nel<br>natu.<br>kaz "Vybrat téma" a vyl<br>ma - SPAM - BAHNO - BL4 | oudou přerovná<br>nledejte ho.<br>ABLA | ny a budou              |
| PŘEHLED TÉMATU: POKYNY, ŠD                                                                                     | -ČLÁNKY A CH-ODKAZY                                                                                        |                                                                                         |                                        | ROZŠÍŘIT NÁHLED         |
| Re: Pokyny, ŠD-články<br>Napsal stř pro 15, 2021 1<br>Test Blabla                                              | a CH-odkazy<br>.0:54 pm od Tester MD                                                                       |                                                                                         |                                        | i Vybrat: 🗹             |
| Re: Pokyny, ŠD-články<br>Napsal stř pro 15, 2021 1<br>Test Ba                                                  | <b>a CH-odkazy</b><br>.0:54 pm od <b>Tester MD</b>                                                         |                                                                                         |                                        | Vybrat:                 |
|                                                                                                    |                                                                                                    |                                                                                         | 2 přís                                 | spěvky • Stránka 1 z 1  |
|                                                                                                    |                                                                                                    | Přesunout příspěvky                                                                     |                                        | ✓ Odeslat               |
|                                                                                                    |                                                                                                    |                                                                                         | Ozna                                   | čit vše :: Odznačit vše |

### 8) ID cílového tématu nastavíme kliknutím na příslušnou sekci Koše: SPAM – BAHNO – BLABLA

| Tóma: Pokuny, ŠD-články a CH-odkazy                                                                                                    |                     |               |                    |  |  |
|----------------------------------------------------------------------------------------------------|---------------------|---------------|--------------------|--|--|
| Tema. Fokyny, SD-Clanky a CH-Odkazy                                                                                                    | Přesunout příspěvky | Rozdělit téma | Možnosti zobrazení |  |  |
| Zde můžete přesunout vybrané příspěvky do jiného tématu. Tyto příspěvky nebudou přerovnány a budou<br>zobrazeny jako když je uživatelé odeslali do nového tématu.<br>Prosím, zadejte ID cílového tématu nebo klikněte na odkaz "Vybrat téma" a vyhledejte ho.<br>ID cílového tématu: 14 Vybrat téma - SPAM - BAHNO - <u>BLABLA</u> |                     |               |                    |  |  |
| PŘEHLED TÉMATU: POKYNY, ŠD-ČLÁNKY A CH-ODKAZY<br>Konkordanzdemokratie - wikipedia.org<br>https://de.wikipedia.org/wiki/Konkordanzdemokratie<br><br>Nesouvisející příspěvky budou přesunuty do Koše.                                                                                                    |                     |               | ROZŠÍŘIT NÁHLED    |  |  |
| Re: Pokyny, ŠD-články a CH-odkazy<br>Napsal stř pro 15, 2021 10:54 pm od Tester MD<br>Test Blabla                                                                                                    |                     |               | Vybrat: 🗹          |  |  |

- 5
- 9) Automaticky nastavenou akci Přesunout příspěvky spustíme tlačítkem Odeslat

| PŘEHLED TÉMATU: POKYNY, ŠD-ČLÁNKY A CH-ODKAZY                                                     |                     | ROZŠÍŘIT NÁHLED             |
|---------------------------------------------------------------------------------------------------|---------------------|-----------------------------|
| Re: Pokyny, ŠD-články a CH-odkazy<br>Napsal stř pro 15, 2021 10:54 pm od Tester MD<br>Test Blabla |                     | Vybrat: 🖌                   |
| Re: Pokyny, ŠD-články a CH-odkazy Napsal stř pro 15, 2021 10:54 pm od Tester MD Test Ba           |                     | Vybrat:                     |
|                                                                                                   |                     | 2 příspěvky • Stránka 1 z 1 |
|                                                                                                   | Přesunout příspěvky | ✓ Odeslat                   |

10) Před přesunutím vybraných příspěvků akci potvrdíme kliknutím na tlačítko Ano

| ion21<br>Swiss               | ION21 OPTI - Švýca<br>demokracie<br>ion21Swiss Optimalizace   | rská                                                                          | Hledej                                   | Q \$               |
|------------------------------|---------------------------------------------------------------|-------------------------------------------------------------------------------|------------------------------------------|--------------------|
| ■ Rychlé odkazy              | Administrace 🔧 Moderování                                     | 🜲 Upozorně                                                                    | ní 🕒 Soukromé zprávy Švýcar              | ská Demokracie 🔻   |
| fion21Swiss < Diskuze <      | Moderátorský panel                                            |                                                                               |                                          |                    |
| Přesunout příspěvky          |                                                               |                                                                               |                                          |                    |
| Opravdu chcete přesunout v   | vybrané příspěvky?                                            |                                                                               |                                          |                    |
|                              | A                                                             | no Ne                                                                         |                                          |                    |
| 🕷 ion21Swiss < Diskuze       | 🛛 Kontaktujte nás 🛡 Ty                                        | ím 😤 Členové                                                                  | 🛍 Smazat cookies Všechny čas             | y jsou v UTC+01:00 |
|                              | Založeno na phpBB® Fo<br>Český pře<br>Soukro<br><b>Admi</b> n | rum Software ©  <br>eklad – phpBB.cz<br>mí   Podmínky<br><b>histrace fóra</b> | phpBB Limited                            |                    |
| Proběhla-li akce správně, na | několik sekund se zobrazí i                                   | nformace <b>Vyb</b>                                                           | rané příspěvky byly přesunu              | ty                 |
| = Rychlé odkazy 🔞 FAQ 🍣      | Administrace < Moderování                                     | 🜲 Upozorně                                                                    | ní 🕒 Soukromé zprávy <mark>Švýcar</mark> | ská Demokracie 🔻   |
| ☆ ion21Swiss < Diskuze <     | Moderátorský panel                                            |                                                                               |                                          |                    |
| Informace                    |                                                               |                                                                               |                                          |                    |
| Vybrané příspěvky byly přes  | sunuty.                                                       |                                                                               |                                          |                    |
| Vrátit se do tématu          |                                                               |                                                                               |                                          |                    |
| Přejít na nové téma          |                                                               |                                                                               |                                          |                    |
| 🕆 ion21Swiss < Diskuze       | 🗹 Kontaktujte nás 🛡 Ty                                        | ím 警 Členové                                                                  | 🛍 Smazat cookies Všechny čas             | y jsou v UTC+01:00 |

### Poté se automaticky zobrazí Moderátorský panel s informací o přesunutí příspěvků do sekce Koše dostupné odkazem

| eslání 🗸 Vzestupně 🗸 Přejít         |
|-------------------------------------|
|                                     |
| ROZŠÍŘIT NÁHLED                     |
|                                     |
| Vybrat:                             |
| )še:<br>1 přísněvek • Stránka 1 z 1 |
| 25                                  |

Po kliknutí na odkaz se zobrazí p rislusna sekce Kose s presunutym prispevkem

| 😑 Rychlé odkazy 🚱 FAQ 🤹 Administrace < Moderování 💦 🌲 Upozornění 🗖 Soukrom                                                                                                    | é zprávy Švýcarská Demokracie 🔻                                                                                              |
|----------------------------------------------------------------------------------------------------|----------------------------------------------------------------------------------------------------|
| 希 ion21Swiss < Diskuze < Koš < Blabla                                                                                                    |                                                                                                    |
| Info BLABLA<br>Odpovědět 🖘 🖌 🖛 Hledat v tomto tématu 🔍 🌣                                                                                                    | 2 příspěvky • Stránka 1 z 1                                                                                                  |
| Info BLABLA<br>■ od Švýcarská Demokracie » stř pro 15, 2021 10:53 pm<br>Příspěvky klasifikované moderátory diskuze jako BLABLA budou automaticky vymazány<br>z tohoto koše po 30 dnech. | Švýcarská Demokracie<br>Site Admin<br>Příspěvky: 14<br>Registrován: úte pro 14, 2021 11:18<br>pm<br>Kontaktovat uživatele: 💬 |
| Re: Pokyny, ŠD-články a CH-odkazy<br>od Tester MD » stř pro 15, 2021 10:54 pm<br>Test Blabla                                                                                            | Tester MD<br>Příspěvky: 2<br>Registrován: čtv pro 16, 2021 12:15<br>pm<br>Kontaktovat uživatele: 💬                           |
| Odpovědět ← F ← E ← < ←                                                                                                    | 2 příspěvky • Stránka 1 z 1<br>Přejít na 🛛 🔻                                                                                 |
| Uživatelé prohlížející si toto fórum: <b>Švýcarská Demokracie</b> a 0 hostů                                                                                                    |                                                                                                    |

Kontaktujte nás 🛡 Tým 警 Členové 🛍 Smazat cookies Všechny časy jsou v UTC+01:00 ☆ ion21Swiss < Diskuze</p>

- B) Moderátor diskuze může vymazat příspěvky z příslušné sekce Koše snadno v 7 krocích:
  - 1) Zobrazíme příspěvky ve zvolené sekci Koše

| ion21 ION21 OPTI - Švýcars<br>Swiss ion21Swiss Optimalizace                                                                                                 | ká demokracie            | Hledej Q                                                                                                    | ٥     |
|----------------------------------------------------------------------------------------------------|--------------------------|----------------------------------------------------------------------------------------------------|-------|
| ≡ Rychlé odkazy 😯 FAQ                                                                                                    |                          | 🕜 Registrovat 🙂 Přihlási                                                                                                    | t se  |
| 希 ion21Swiss < Diskuze < Koš < Bahno                                                                                                    |                          |                                                                                                    |       |
| Info BAHNO<br>Odpovědět 🕤 🎤 💌 Hledat v tomto tématu 🔍                                                                                                    | ٥                        | 2 příspěvky • Stránka                                                                                                    | 1 z 1 |
| Info BAHNO<br>od Švýcarská Demokracie » stř pro 15, 2021 10:52 pm<br>Příspěvky klasifikované moderátory diskuze jako BAHNO budo<br>tohoto koše po 20 dnech. | u automaticky vymazány z | <ul> <li>Švýcarská Demokracie<br/>Site Admin</li> <li>Příspěvky: 14<br/>Registrován: úte pro 14, 2021 11:<br/>pm</li> </ul> | 18    |
| Re: Pokyny, ŠD-články a CH-odkazy<br>od Tester MD » stř pro 15, 2021 10:54 pm<br>Test Bahno                                                                 |                          | Fispěvky: 2<br>Registrován: čtv pro 16, 2021 12:<br>pm                                                                      | 15    |
| Odpovědět ← ✓ ↓ ↓ ↓ ↓ ↓ ↓ ↓ ↓ ↓ ↓ ↓ ↓ ↓ ↓ ↓ ↓ ↓ ↓                                                                                                    |                          | 2 příspěvky • Stránka<br>Přejít na                                                                                          | 1 z 1 |
| A ion21Swiss < Diskuze                                                                                                    | 🔀 Kontaktujte nás  🛍 Sm  | nazat cookies Všechny časy jsou v UTC+01                                                                                    | :00   |

2) Před promazáním příspěvků, které překročily časový limit, klikneme na Přihlásit se pro vstup do Moderování

| ion21<br>Swiss                               | ION21 OPTI - Švýcarská demokracie<br>ion21Swiss Optimalizace                                                                                                    | Hledej        | Q 🛊                       |
|----------------------------------------------|----------------------------------------------------------------------------------------------------|---------------|---------------------------|
| E Rychlé odkazy 🚱 FAQ                        |                                                                                                    | C Registrovat | Přihlásit se Přihlásit se |
| Přihlásit se<br>Uživatelské jméno:<br>Heslo: | Zapomněl(a) jsem heslo<br>Znovu poslat aktivační e-mail<br>Přihlásit mě automaticky při každé návštěvě<br>Skrýt můj online stav pro toto přihlášení<br><b>Přihlásit se</b> |               |                           |

#### REGISTROVAT

Pro přihlášení musíte být registrován. Registrace trvá jen pár vteřin a dává vám mnohem větší možnosti. Administrátor fóra též může dávat rozšířené pravomoci registrovaným uživatelům. Před registrací se ujistěte, že jste se obeznámili s našimi podmínkami pro použití a s dalšími pravidly a ujednáními. Také se ujistěte, že si přečtete jakákoliv pravidla, která se na fóru objeví.

- 8
- 3) Pro vstup do Moderátorského panelu použijeme odkaz Moderování

| ion21<br>Swiss ION21 OPTI - Švýcarská demokracie<br>ion21Swiss Optimalizace                                                                                                    | Hledej Q 🔅                                                                                                    |
|----------------------------------------------------------------------------------------------------|----------------------------------------------------------------------------------------------------|
| Rychlé odkazy @ FAQ ** Administrace < Moderování       Lupozornění 	 Soukron         * ion21Swiss < Diskuze < Koš < Bahno       Moderátorský panel                                    | né zprávy Švýcarská Demokracie 🔻                                                                                             |
| Info BAHNO<br>Odpovědět 🖘 🎤 💌 Hledat v tomto tématu 🔍 🌣                                                                                                    | 2 příspěvky • Stránka 1 z 1                                                                                                  |
| Info BAHNO<br>■ od Švýcarská Demokracie » stř pro 15, 2021 10:52 pm<br>Příspěvky klasifikované moderátory diskuze jako BAHNO budou automaticky vymazány z<br>tohoto koše po 20 dnech. | Švýcarská Demokracie<br>Site Admin<br>Příspěvky: 14<br>Registrován: úte pro 14, 2021 11:18<br>pm<br>Kontaktovat uživatele: 💬 |
| Re: Pokyny, ŠD-články a CH-odkazy<br>od Tester MD » stř pro 15, 2021 10:54 pm<br>Test Bahno                                                                                           | Tester MD<br>Příspěvky: 2<br>Registrován: čtv pro 16, 2021 12:15<br>pm<br>Kontaktovat uživatele: 💬                           |
| Odpovědět 🦘 🎤 🖃 😫 💌 🔦 💌                                                                                                    | 2 příspěvky • Stránka 1 z 1                                                                                                  |
| < Zpět na "Bahno"                                                                                                    | Přejít na 🔻                                                                                                    |

## 4) Automaticky se nastaví akce Smazat příspěvky - Vyčistit KOŠ a u všech příspěvků je zatrženo Vybrat

## Moderátorský panel

[ Administrace fóra | Moderátorský panel | Moderovat forum | Moderovat téma ]

| Přehled               | Příspěvky ke s | chválení                                     | Nahlášené příspěvky                                                                          | Záznamy uživatele                                             | Varování                        | Činnosti moderátorů  | Banování                                           |
|-----------------------|----------------|----------------------------------------------|----------------------------------------------------------------------------------------------|---------------------------------------------------------------|---------------------------------|----------------------|----------------------------------------------------|
|                       |                | Téma:                                        | Info BAHNO - Vy                                                                              | včistit KOŠ                                                   |                                 |                      | Možnosti zobrazení                                 |
| Přehled<br>Zobrazit f | fórum          | <b>Příspěv</b><br>(Pro zob<br>příspěvk       | <b>ků na stranu:</b><br>vrazení všech<br>ů nastavte 0)                                       | 10                                                            |                                 |                      |                                                    |
| Zobrazit t            | téma           | Zobrazi<br>předch                            | it příspěvky za<br>ozí:                                                                      | Všechny příspěvky 🗸                                           | Seřadit podl                    | e Čas odeslání 🗸 Vz  | estupně 🗸 Přejít                                   |
|                       |                | PŘEHLEI<br>Info I<br>Nap<br>Příspě<br>20 dne | D TÉMATU: INFO BAHNO<br>BAHNO<br>osal stř pro 15, 2021 10:<br>vky klasifikované mode<br>ech. | 52 pm od <b>Švýcarská I</b><br>rátory diskuze jako B <i>i</i> | <b>Demokracie</b><br>AHNO budou | automaticky vymazány | ROZŠÍŘIT NÁHLED<br>Vybrat: 🗹<br>v z tohoto koše po |
|                       |                | Re: P                                        | <b>Yokyny, ŠD-články a</b><br>osal stř pro 15, 2021 10:<br>ahno                              | <b>CH-odkazy</b><br>54 pm od <b>Tester MD</b>                 |                                 |                      | Vybrat: 🗹                                          |
|                       |                |                                              |                                                                                              |                                                               |                                 | 2 přís               | pěvky • Stránka 1 z 1                              |
|                       |                |                                              |                                                                                              | Smaza                                                         | t příspěvky -                   | Vyčistit KOŠ<br>Ozna | ✓ Odeslat<br>čit vše :: Odznačit vše               |

5) Akci Smazat příspěvky - Vyčistit KOŠ spustíme tlačítkem Odeslat, přičemž není nutno odškrtnout úvodní Info

| Téma: Info BAHNO - Vyčistit                                                          | : KOŠ                                             | Přesunout příspěvky                      | Rozdělit téma     | Možnosti zobrazení              |
|--------------------------------------------------------------------------------------|---------------------------------------------------|------------------------------------------|-------------------|---------------------------------|
| Příspěvků na stranu: 10<br>(Pro zobrazení všech<br>příspěvků nastavte 0)             |                                                   |                                          |                   |                                 |
| předchozí:                                                                           | ny příspěvky 🗸 Serad                              | it podle 🛛 Cas odeslání 🗸                | Vzestupně 🗸       | Prejit                          |
| PŘEHLED TÉMATU: INFO BAHNO                                                           |                                                   |                                          |                   | ROZŠÍŘIT NÁHLED                 |
| Info BAHNO<br>Napsal stř pro 15, 2021 10:52 pm<br>Příspěvky klasifikované moderátory | od <b>Švýcarská Demok</b><br>diskuze jako BAHNO b | t <b>racie</b><br>oudou automaticky vyma | nzány z tohoto ko | i Vybrat: 🗹<br>oše po 20 dnech. |
| Re: Pokyny, ŠD-články a CH-od<br>Napsal stř pro 15, 2021 10:54 pm<br>Test Bahno      | <b>ikazy</b><br>od Tester MD                      |                                          |                   | Vybrat: 🗹                       |
|                                                                                      |                                                   |                                          | 2 přís            | spěvky • Stránka 1 z 1          |
|                                                                                      | 5                                                 | Smazat příspěvky - Vyčist                | it KOŠ<br>Ozna    | ✓ Odeslat                       |

### 6) Smazání příspěvků, které překročily časový limit (20 dnů), potvrdíme tlačítkem Ano

| ion21                                                                    | ION21 OPTI - Švýcarská demokracie                           |               |                                 |                |
|--------------------------------------------------------------------------|-------------------------------------------------------------|---------------|---------------------------------|----------------|
| Swiss                                                                    | ion21Swiss Optimalizace                                     |               | Hledej                          | Q 🌣            |
|                                                                          |                                                             |               |                                 |                |
| ≡ Rychlé odkazy 😯 FAQ 🌣                                                  | 🖁 Administrace 🔸 Moderování                                 | 🜲 Upozornění  | Soukromé zprávy Švýcarská       | Demokracie 🔻   |
| <b>☆</b> ion21Swiss < Diskuze                                            | < Moderátorský panel                                        |               |                                 |                |
| Smazat příspěvky                                                         |                                                             |               |                                 |                |
| Opravdu chcete smazat ty                                                 | to příspěvky?                                               |               |                                 |                |
| Smazat natrvalo:                                                         | Smazat trvale tyto 2 příspěvky bez možnosti jejich obnovení |               |                                 |                |
| Důvod smazání:<br>Zadaný důvod smazání bude<br>viditelný pro moderátory. |                                                             |               |                                 |                |
|                                                                          | Ano Ne                                                      |               |                                 |                |
| <b>☆</b> ion21Swiss < Diskuze                                            | 🔽 Kontaktujte nás 🏾 Tým                                     | n 😤 Členové 🛍 | Smazat cookies Všechny časy jso | ou v UTC+01:00 |

7) Pokud žádný příspěvek nepřekročil časový limit dané sekce Koše, není vymazán ani úvodní Info příspěvek

| ion21<br>Swiss            | Hlede                           | ej                  | Q          | ٥              |                       |        |      |
|---------------------------|---------------------------------|---------------------|------------|----------------|-----------------------|--------|------|
| ≡ Rychlé odkazy 😯 FAQ     | 🖁 Administrace \prec Moderování |                     | Upozornění | Soukromé zpra  | ávy Švýcarská Dem     | okraci | ie 🔻 |
| ☆ ion21Swiss < Diskuze    | < Moderátorský panel            |                     |            |                |                       |        |      |
| Informace                 |                                 |                     |            |                |                       |        |      |
| Žádný příspěvek v Koši Ba | hno není starší než 20 dnů      |                     |            |                |                       |        |      |
| 🕷 ion21Swiss < Diskuze    | Kont                            | aktujte nás 🛡 Tým 🎍 | Členové 🛍  | Smazat cookies | Všechny časy jsou v l | JTC+01 | L:00 |

10

### Chceme-li vynutit vymazání příspěvků bez ohledu na časový limit, uvedeme jako Důvod smazání kouzelné slovo now

| ■ Rychlé odkazy                                                          | Administrace < Moderování                | 🜲 Upozornění      | Soukromé zprávy    | Švýcarská Demokracie 🔻     |
|--------------------------------------------------------------------------|------------------------------------------|-------------------|--------------------|----------------------------|
| 🕈 ion21Swiss < Diskuze <                                                 | Moderátorský panel                       |                   |                    |                            |
| Smazat příspěvky                                                         |                                          |                   |                    |                            |
| Opravdu chcete smazat tyt                                                | o příspěvky?                             |                   |                    |                            |
| Smazat natrvalo:                                                         | Smazat trvale tyto 2 příspěvky bez možno | sti jejich obnove | ní                 |                            |
| Důvod smazání:<br>Zadaný důvod smazání bude<br>viditelný pro moderátory. | now                                      |                   |                    |                            |
|                                                                          | Ano                                      | 2                 |                    |                            |
| <b>☆</b> ion21Swiss < Diskuze                                            | 🛛 Kontaktujte nás 🛡 Týn                  | n 🚰 Členové 👖     | Smazat cookies Vše | chny časy jsou v UTC+01:00 |

### Proběhne-li vymazání úspěšně, zobrazí se na několik sekund potvrzení, které se netýká úvodního Info příspěvku

| ion21<br>Swiss              | ION21 OPTI - Švýcarská demok<br>ion21Swiss Optimalizace | racie Hiede               | j Q                      | ٥      |
|-----------------------------|---------------------------------------------------------|---------------------------|--------------------------|--------|
| E Rychlé odkazy             | Administrace < Moderování Moderátorský panel            | pozornění 🕒 Soukromé zprá | vy Švýcarská Demokra     | icie 🔻 |
| Informace                   |                                                         |                           |                          |        |
| Vybraný příspěvek byl ods   | traněn z databáze.                                      |                           |                          |        |
| Vrátit se na předchozí strá | inku                                                    |                           |                          |        |
| Vrátit se do tématu         |                                                         |                           |                          |        |
| Přejít na obsah fóra        |                                                         |                           |                          |        |
| 🕷 ion21Swiss < Diskuze      | 🛛 Kontaktujte nás 🛛 Tým 😤 🕯                             | Jenové 🛍 Smazat cookies V | /šechny časy jsou v UTC+ | 01:00  |

### Poté se zobrazí Moderátorský panel se zbylými příspěvky v dané sekci Koše

| Přehled    | Příspěvky ke s | chválení                                    | Nahlášené příspěvky                                                                          | Záznamy uživatele                                     | Varování                        | Činnosti moderáto  | -ů Banování                       |
|------------|----------------|---------------------------------------------|----------------------------------------------------------------------------------------------|-------------------------------------------------------|---------------------------------|--------------------|-----------------------------------|
|            |                | Téma:                                       | Info BAHNO - Vy                                                                              | včistit KOŠ                                           |                                 | =                  | Možnosti zobrazení                |
| Přehled    | órum           | Příspěv<br>(Pro zob                         | <b>ků na stranu:</b><br>razení všech                                                         | 10                                                    |                                 |                    |                                   |
| Zobrazit t | éma            | Zobrazi<br>předcho                          | t příspěvky za                                                                               | Všechny příspěvky 🗸                                   | Seřadit podl                    | e Čas odeslání 🗸   | Vzestupně 🗸 Přejít                |
|            |                | PŘEHLE<br>Info I<br>Nap<br>Příspě<br>20 dne | D TÉMATU: INFO BAHNO<br>BAHNO<br>osal stř pro 15, 2021 10:<br>vky klasifikované mode<br>ech. | 52 pm od <b>Švýcarská I</b><br>rátory diskuze jako B/ | <b>Demokracie</b><br>AHNO budou | automaticky vymaza | ROZŠÍŘIT NÁHLED                   |
|            |                |                                             |                                                                                              |                                                       |                                 | 1 p                | příspěvek • Stránka 1 z 1         |
|            |                |                                             |                                                                                              | Smaza                                                 | at příspěvky -                  | Vyčistit KOŠ<br>Oz | Odeslat načit vše :: Odznačit vše |

### Následně můžeme přejít do další sekce Koše

### Moderátorský panel

[ Administrace fóra | Moderátorský panel | Moderovat forum | Moderovat téma ]

| Přehled     | Příspěvky ke schv | álení Nahlášené příspěvky                      | Záznamy uživatele | Varování  | Činnosti moderátor   | ů Banování    |                    |
|-------------|-------------------|------------------------------------------------|-------------------|-----------|----------------------|---------------|--------------------|
|             |                   | <u>Téma: Info BAHNO</u> -                      | Vyčistit KOŠ      |           | Přesunout příspěvky  | Rozdělit téma | Možnosti zobrazení |
| Přehled     |                   | Příspěvků na stranu:<br>(Pro zobrazení všech   | 10                |           |                      |               |                    |
| Zobrazit fé | órum<br>éma       | příspěvků nastavte 0)<br>Zobrazit příspěvky za | Všechny příspěvky | ✓ Seřadit | podle Čas odeslání 🗸 | Vzestupně 🗸   | Přejít             |
|             |                   | preacnozi:                                     |                   | _         |                      |               |                    |

| 🗮 Rychlé odkazy 😧 FAQ 🏾 📽 Administrace 🔸 Moderování                                                                                                    | 🜲 Upozornění 🛛 Soukromé                            | zprávy Švýcarská Demokracie 🔻                                                                                                |
|----------------------------------------------------------------------------------------------------|----------------------------------------------------|----------------------------------------------------------------------------------------------------|
| ☆ ion21Swiss < Diskuze < Koš < Bahno                                                                                                    |                                                    |                                                                                                    |
| Koš<br>Info BAHNO<br>Odpovědět 🖘 🖌 🖛 Hledat v tomto tématu 🔍 🌣                                                                                                 |                                                    | 1 příspěvek • Stránka 1 z 1                                                                                                  |
| Info BAHNO<br>■ od Švýcarská Demokracie » stř pro 15, 2021 10:52 pm<br>Příspěvky klasifikované moderátory diskuze jako BAHNO budou automa<br>koše po 20 dnech. | <b>X</b> ! i <b>66</b><br>aticky vymazány z tohoto | Švýcarská Demokracie<br>Site Admin<br>Příspěvky: 14<br>Registrován: úte pro 14, 2021 11:18<br>pm<br>Kontaktovat uživatele: 💬 |

 $\bigcirc$ 

Koš

| FÓRUM                             | TÉMATA | PŘÍSPĚVKY | POSLEDNÍ PŘÍSPĚVEK                                                                           |
|-----------------------------------|--------|-----------|----------------------------------------------------------------------------------------------|
| Spam<br>Propagující nesouvisející | 1      | 1         | Info SPAM<br>od Švýcarská Demokracie S<br>stř pro 15, 2021 10:51 pm                          |
| Bahno<br>Příliš hrubého zrna      | 1      | 1         | Info BAHNO<br>od Švýcarská Demokracie S<br>stř pro 15, 2021 10:52 pm                         |
| Blabla<br>Patřící do jiné diskuze | 1      | 2         | Re: Pokyny, ŠD-články a CH-od<br>od Tester MD R<br>stř pri Re: Pokyny, ŠD-články a CH-odkazy |

A zde pokračovat v promazávání příspěvků, které překročily časový limit sekce (10 dnů pro Spam)

| 🚍 Rychlé odkazy 🕑 FAQ 📽 Administrace 🔧 <u>Moderování</u> 🔹 🌲 Upozornění 🗳 Souk                                                                                                    | kromé zprávy Švýcarská Demokracie 🔻                                                                                                    |
|----------------------------------------------------------------------------------------------------|----------------------------------------------------------------------------------------------------|
| Moderátorský panel                                                                                                    |                                                                                                    |
| Info BLABLA<br>Odpovědět 🖘 💉 Hledat v tomto tématu 🔍 🌣                                                                                                    | 2 příspěvky • Stránka 1 z 1                                                                                                    |
| Info BLABLA<br>■ od Švýcarská Demokracie » stř pro 15, 2021 10:53 pm<br>Příspěvky klasifikované moderátory diskuze jako BLABLA budou automaticky vymazány z tohot<br>koše po 30 dnech. | <ul> <li>Švýcarská Demokracie<br/>Site Admin</li> <li>Příspěvky: 14<br/>Registrován: úte pro 14, 2021 11:18<br/>pm<br/>Kontaktovat uživatele: 💬</li> </ul> |
| Re: Pokyny, ŠD-články a CH-odkazy od Tester MD » stř pro 15, 2021 10:54 pm Test Blabla                                                                                                 | Tester MD<br>Příspěvky: 1<br>Registrován: čtv pro 16, 2021 12:15<br>pm<br>Kontaktovat uživatele: 💬                                                         |
| Odpovědět 🦘 🎤 🖌 🛓 🔹 🔦 💌                                                                                                    | 2 příspěvky • Stránka 1 z 1                                                                                                    |